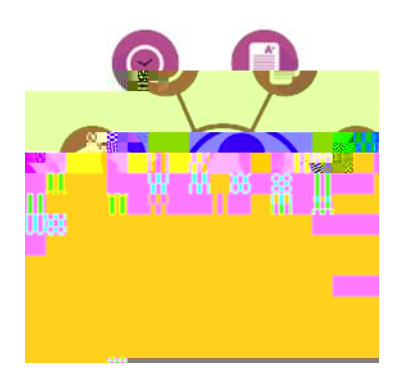

## Quick Guide:

## **Registering for Courses**

## Getting to Self Service – Student Planning

- 1. From the MySCC page click on the Self Service icon
- 2. Enter your user name and password to sign for Classes:

You can "Search for

|                                                                                                    | <u>н</u> н <mark>е 1000-</mark> б |
|----------------------------------------------------------------------------------------------------|-----------------------------------|
| Hello, Welcome to Colleague Self-St 👷 🕅 💡                                                                                                    |                                   |
|                                                                                                    |                                   |
| anne <mark>allen 29. julie a 2000 anne anne anne anne anne anne anne a</mark>                                                                                                    |                                   |
| Employee  Kers van den vlew van ter form dersente eardere statemente breiden internation  Mers van den vlew van ter form dersente eardere statemente breiden internation  Mers van den vlew van ter form dersente eardere statemente breiden internation |                                   |
|                                                                                                    |                                   |
|                                                                                                    |                                   |

| ≡         | Sandhills                                                                                                    | ۵                    | c>                 | 0                                                     |
|-----------|----------------------------------------------------------------------------------------------------|----------------------|--------------------|-------------------------------------------------------|
|           |                                                                                                    |                      |                    |                                                       |
| and the   | Search for courses                                                                                                    | ත්හු <u>ත (</u> දිකෙ | ied                | ag mengenaan me<br>- Review aan beer aan di Commersen |
| 12575498  |                                                                                                    |                      |                    | A.                                                    |
|           |                                                                                                    |                      |                    |                                                       |
| an an ann | en "neurodenciente Genericonen & Transmis en electrico de Contracte de Glack, fil 11 / haeres desse el su a ser d'Anders heris hauten se vor d'an | ODOSROW RANDO        | Providence Booking |                                                       |
|           |                                                                                                    |                      |                    |                                                       |

courses" from the main Planning Overview screen:

Or by using the Course Catalog:

|                                                                                                    | ^                     | **   |                      |
|----------------------------------------------------------------------------------------------------|-----------------------|------|----------------------|
|                                                                                                    | interio anticidente i |      |                      |
|                                                                                                    |                       | ster | S                    |
|                                                                                                    |                       |      |                      |
|                                                                                                    | legister for Cl       | S R  | Start by going to My |
| gress to see your academic progress in your degree and search Next, take a look at your plan to see what search |                       |      | Start by going to my |
|                                                                                                    |                       |      |                      |
|                                                                                                    |                       |      |                      |
|                                                                                                    |                       |      |                      |

From the Course Catalog tab you can type in a subject, search for courses, or click on the course you are interested in:

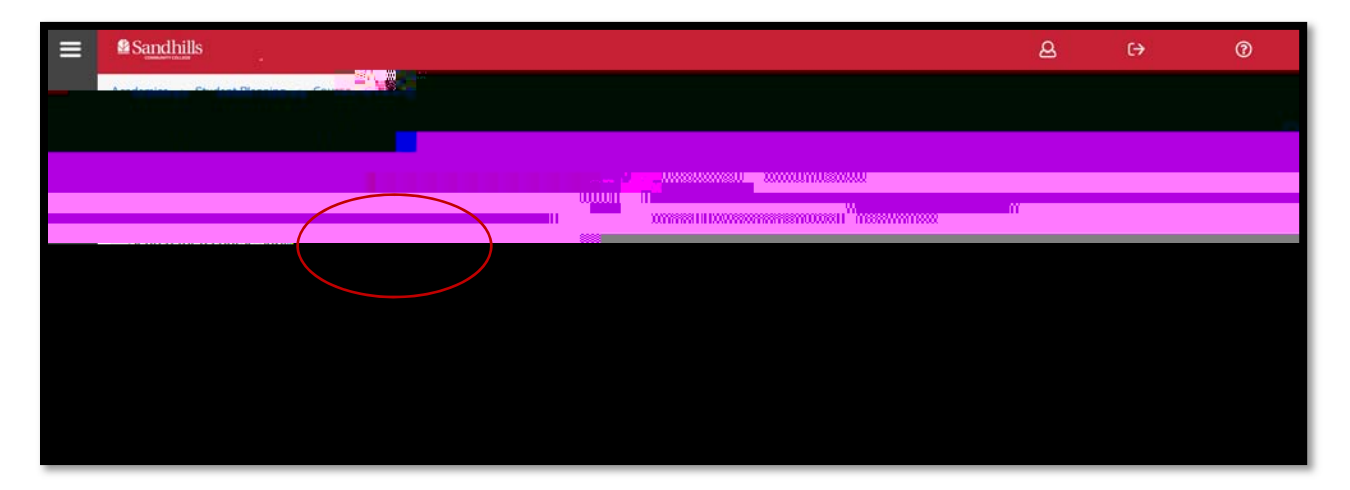

On the next screen you can choose your term or search by any of the filters on the left. Then select "View Available Sections" to see the options.

| Academics - Student PlanningCo                                                                          | urse Catalog                                                           |                     | 2217.0                    |                                                                                                    |                                                                               |
|----------------------------------------------------------------------------------------------------|------------------------------------------------------------------------|---------------------|---------------------------|----------------------------------------------------------------------------------------------------|-------------------------------------------------------------------------------|
|                                                                                                    | ത്വായങ്ങളെക്കുന്നും<br>പോട്ട്രാം<br>വേട്ട്രാം പോട്ടുന്നും<br>പോട്ട്രാം | Contraction Freezen | fare Comession and Recom  | realizations                                                                                                    | Septectife - courses                                                          |
|                                                                                                    |                                                                        | inter Filte         | r Results                 | ann Allestastatike: 201 ( internative                                                                                                    | X                                                                             |
|                                                                                                    |                                                                        |                     | Availa bills programmer   |                                                                                                    |                                                                               |
|                                                                                                    | Requisites:                                                            | Nona                |                           |                                                                                                    |                                                                               |
| Add Courses to Plan                                                                                     | ACC Accounting (26)                                                    | ACC-120             | Priz of Financial Acrount | tion.1.1. Graditet                                                                                                    |                                                                               |
| ישטאלגעריישטאלגעריידיעריישטאלגעריישטעריישטעריישטעריישטעריישטעריישטעריישטעריישטעריישטעריישטעריישטערישטער |                                                                        |                     |                           | ແດ່ໄດ້ດິນແຕ່ກາງຄວາມູດບົດອຸກ່າໃຫ້ມູອນໄລແຫຼວນ<br>ງາຍກອດຈາກທີ່ຫົນຫຼາຍເຫັດ ແງງນີ້ກາວໃຫ້ ແຕະກິນຈ<br>ການການການເປັນການການການການການການການການການການການການການ | កម្មរប <u>្តីដល់លាក់ដែលដ</u> ាកដ្ឋានសូវជាង<br>ទទេចការទាំងថាកំពង់ទំពងដែលប្តាក្ |
|                                                                                                    | Show All Terms                                                         |                     |                           | . กับครั้งการสาราชาวิกที่ๆ และประสงค์สาราง<br>ที่การสารางเร็จการสาราชาวิทยาส์ - โทยการได้                                                           | n an an an an an an an an an an an an an                                      |
|                                                                                                    |                                                                        |                     | 51                        | View:Available Sections for AG                                                                                                    | C=120                                                                         |

Find the course that works with your schedule and select "Add Section to Schedule". Repeat these steps until you have added all of your courses to your schedule.

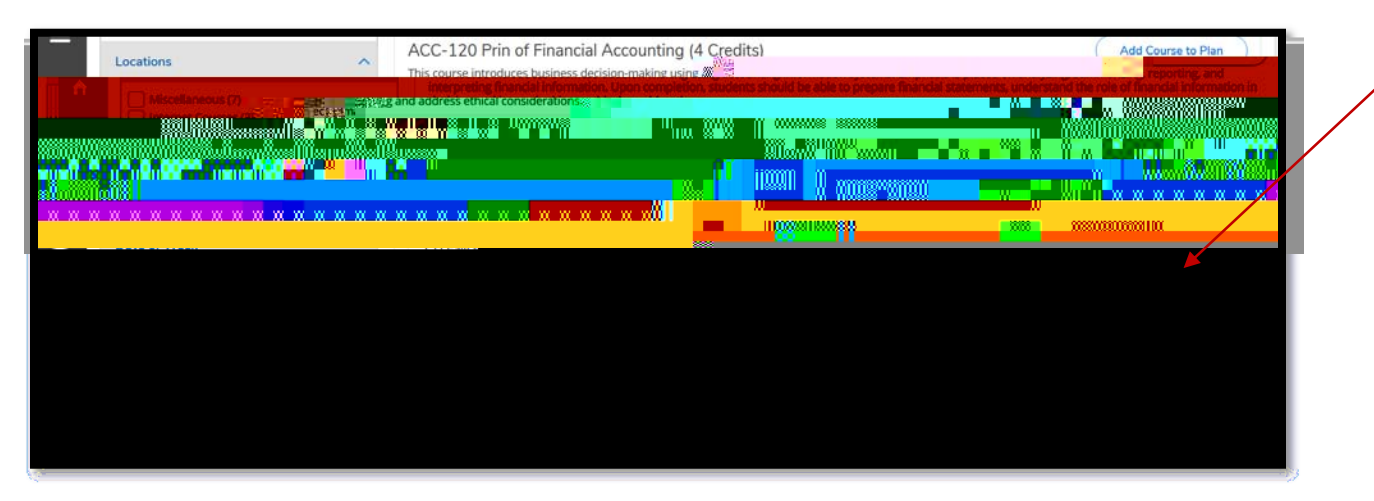

Return to the top of the page and select "Plan & Schedule" under the Student Planning tab to view the course(s) on your schedule.

| ■ Sandhills                |                        |                                   |                                   | B                  | €             | 0               |
|----------------------------|------------------------|-----------------------------------|-----------------------------------|--------------------|---------------|-----------------|
| Academics · Student Plan   | nning - Course Catalog |                                   |                                   |                    |               |                 |
| Planning Overvie           | iew and Could The MSP  |                                   | 0000 000                          |                    | NORTHIN STATE |                 |
|                            |                        |                                   |                                   |                    |               |                 |
|                            |                        |                                   |                                   |                    |               | × "             |
|                            |                        | _                                 |                                   | WW                 |               |                 |
|                            |                        |                                   |                                   |                    |               |                 |
|                            | C                      |                                   |                                   |                    | 1103331111    |                 |
|                            | Subjects               | A Requisites:                     |                                   |                    |               |                 |
|                            |                        |                                   |                                   |                    | -             |                 |
| Samente Rico               | etistus ( )            | ACC-130 Rright Figanciak Oce      | auntigg-14.Feaditr                |                    |               |                 |
| Mg RE-Say Manggeneourneans |                        | 7% norm of months to size statute | aandrinennisseerselfendeligesting | yan girmilyymaigae | indvarhesend  | NÎSIS I SADAREN |

The **best way to select courses** needed for your program of study is from the **"My Progress"** screen. Click on "Go to My Progress"

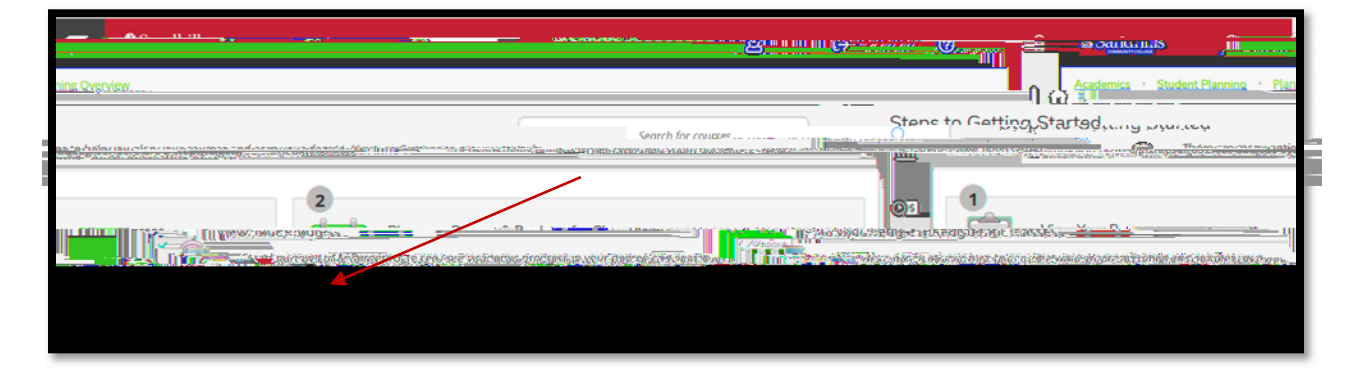

Under "Requirements" click on the course you want to plan and register for. Each section will only show courses that are part of the program you are in. Clicking on the course will take you to the Course Catalog where you can add the course to your plan, or select the section to register for.

Whichever method you choose, always return to the "Plan and Schedule" screen to complete your registration. \*Please note: Registration for planned courses is not complete until the registration period for the semester opens up and you go in and select "Register Now".

To register for your selected classes, select the "Register Now" option

Courses with a status of green "Registered" indicate you have completed the registration process. To drop a class you will

\*Final